| · 주소: <u>https://job.dokgong.com/mypa</u>                           | ige/syur<br>2                           |                             |
|---------------------------------------------------------------------|-----------------------------------------|-----------------------------|
| 산육대학교   로그인   전화번호 010                                              | 한 삼육대학교<br>SAHMYOOK UNIVERSITY<br>간편 가입 | 삼육대학교 진단검시<br>단계별 진행방법      |
| 비밀번호<br>전화번호 입력 시 하이픈 ("-")은 제외 해 주세요 !<br>로그인 간편가임                 | 전화번호<br>전화번호 입력 시 하이픈 ("-")은 제외 해 주세요 ! | ① 로그인 화면                    |
| [월님]<br>로그인 시 문제나 비밀번호을 잊어버렸을때<br>아래의 전화번호로 연락 주세요.<br>02-6347-0605 | 학과 학번                                   | ② 간편 외원가입<br>③ 전화번호 / 비번 입력 |
|                                                                     | 비밀번호<br>최소 6자 이상 입력 하세요                 | ④ 진단검사 응시                   |
|                                                                     | 비밀번호 확인<br>최소 6자 이상 입력 하세요<br>회원가입 취소   |                             |

|                      | SAHMYOOK UNIVERSITY                         |
|----------------------|---------------------------------------------|
| 로그인                  |                                             |
|                      |                                             |
| 전화번호                 | 010                                         |
| 비밀번호                 |                                             |
|                      | 전화번호 입력 시 하이픈 ("-")은 제외 해 주세요 !<br>로그만 간편가입 |
| [알림]                 |                                             |
| 로그인 시 문제<br>아래의 전화번: | 나 비밀번호을 잊어버렸을때<br>호로 연락 주세요.                |
| 02-6347-06           | 05                                          |

| 4<br>새 강의실 |                                                   |                                                                            |                                       |            |      |       |      |    |  |
|------------|---------------------------------------------------|----------------------------------------------------------------------------|---------------------------------------|------------|------|-------|------|----|--|
| 내 강의실      | 온라인 용                                             | 응시내역                                                                       |                                       |            |      |       |      |    |  |
|            | 안내<br>1. 응시 완료<br>2. 결과표는<br>3. 해설 강의<br>4. 온라인 7 | 료 후 결과표 및 정답및 해설통<br>= 1년간 보관 됩니다.<br>의가 제공되는 검사는 강의 니<br>검사는 응시완료 후 재응시 불 | 을 볼 수 있습니다.<br>1용을 30일간 시청<br>추가 합니다. | 영할 수 있습니다. |      |       |      |    |  |
|            |                                                   |                                                                            |                                       |            |      |       |      |    |  |
|            | 응시중인 검사 총:1건                                      |                                                                            |                                       |            |      |       |      |    |  |
|            | 번호                                                | 모의테스트명                                                                     | 등록일                                   | 응시여부       | 성적확인 | 결과해설  | 해설강의 | 비고 |  |
|            | 1                                                 | NCS진단검사 가형                                                                 | 16:21                                 | 용시하기       | 결과표  | 정답및해설 | 전략강의 |    |  |